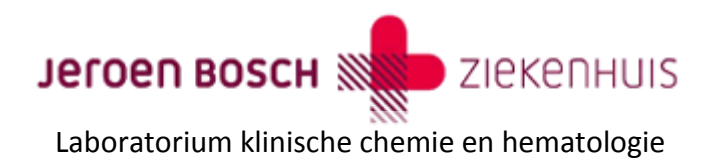

Ter vervanging van de papieren labgids van het Laboratorium Klinische chemie en hematologie is er een Apple en Android app beschikbaar. In deze beschrijving staat instructie voor het 1<sup>e</sup> gebruik. De JBZ lab app is geschikt voor iOS (versie 7 of hoger) en voor Android (versie 4.03 of hoger).

## Installatie

Voor Apple devices kan de app geïnstalleerd worden via de App Store en voor Android devices via Google play. De app kan gevonden worden door te zoeken op JBZ.

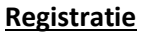

Om de app te kunnen gebruiken moet er geregistreerd worden met een email adres.

Open de app en kies voor registreren, zoals aangegeven in *Figuur 1: Registratie.* 

Type het email adres in en kies registreren zie *Figuur 2: Email adres invoeren*.

Er wordt nu een mail verstuurd met een link om het ingevoerde email adres te activeren voor gebruik met de

app. Afzender van deze mail is JBZ laboratorium. Open deze email en klik op de link in deze mail.

LET OP: Als het email adres reeds eerder geregistreerd is word er geen activatie mail gestuurd. In dit geval is registreren niet nodig en kan er gelijk worden ingelogd.

Er kan voor gekozen worden om niet te registreren. Kies dan voor inloggen publiek De app kan dan wel gebruikt worden, maar specifieke informatie voor Zorgverleners van het JBZ of huisartsen is dan niet zichtbaar.

## Inloggen

Na registratie moet bij het 1<sup>e</sup> gebruik van de app ingelogd worden.

Kies hiervoor de knop Inloggen zorgverlener zoals aangegeven in Figuur 3: Inloggen Zorgverlener. Voer nu het E-mailadres in waarmee is geregistreerd en druk op de knop Inloggen zorgverlener.

LET OP: Als bij inloggen de foutmelding wordt getoond dat het email adres niet bekend is, dan is het email adres niet (goed) geregistreerd.

Na akkoord gaan met de disclaimer start de app op en kan de locatie gekozen worden. Kies voor Zorgverlener JBZ. De app start nu op en is gereed voor gebruik.

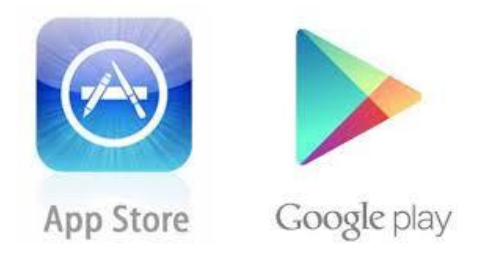

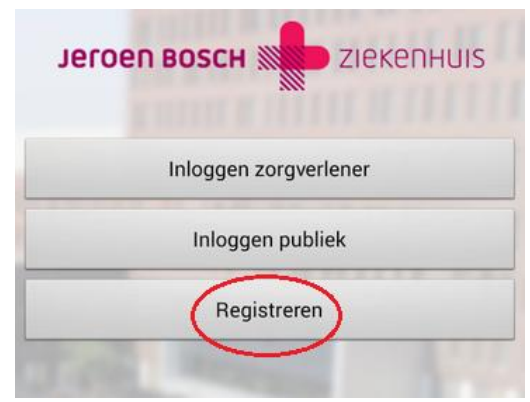

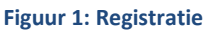

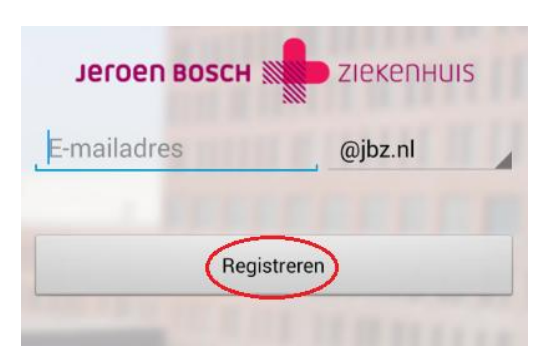

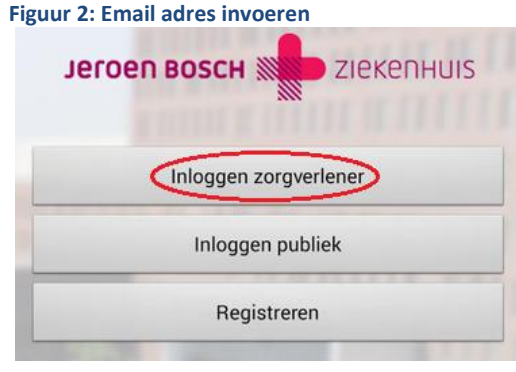

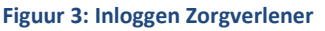